## Accessing the Williams Portal

### Step 1: Williams Portal Link:

Step 2: Select Microsoft 365 on the main screen.

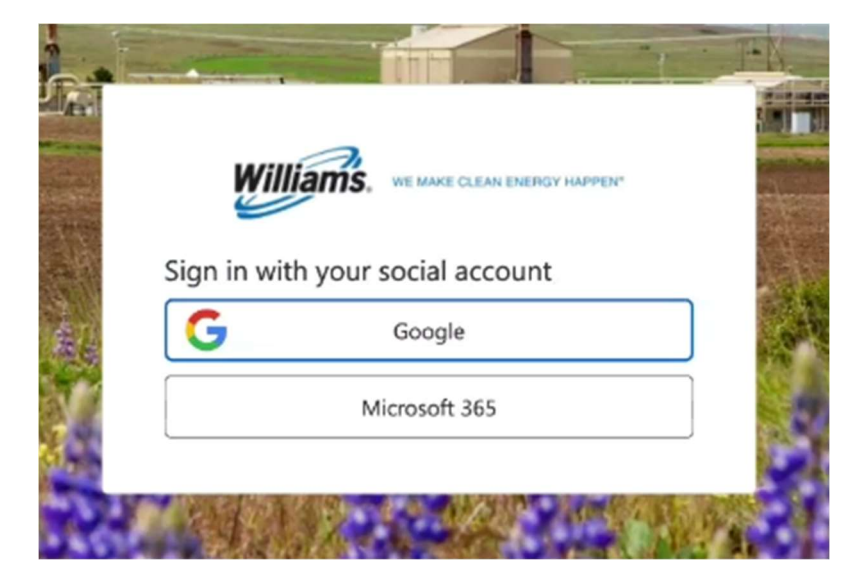

**<u>Step 3</u>**: Sign in with your network credentials.

| Ciaux in                   |      |      |
|----------------------------|------|------|
| sign in                    |      |      |
|                            |      |      |
| No account? Create one!    |      | C3   |
| Can't access your account? |      |      |
|                            | Back | Next |
|                            |      |      |
|                            |      |      |

<u>Step 4</u>: If your IT department has customized your access settings, you may encounter additional steps that require their assistance. We recommend reaching out to your IT team for any necessary support during this stage.

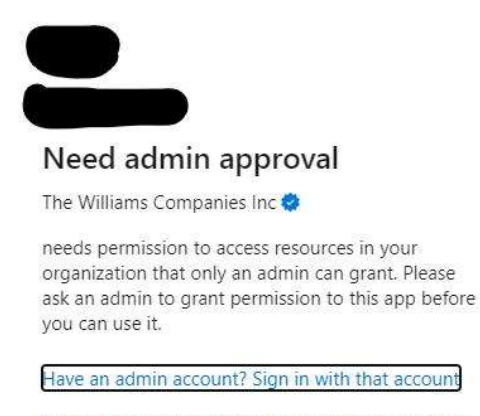

Return to the application without granting consent

Step 5: Enter Your Name and Select Continue

| <         | Cancel     |   |
|-----------|------------|---|
| Er I      |            | 2 |
| Section 1 | Job Title  |   |
| L.        | Given Name |   |
|           | Surname    |   |
|           | Continue   |   |
| 2         |            |   |

<u>Step 6:</u> There are 3 options for the multi factor authentication process: Phone / Email / Microsoft Authenticator App.

### Phone (Text or Call)

Users will be prompted to input their phone number. The US country code (+1) is auto populated, but users can choose from a list if they need a different code. Once the user submits their phone number, they will be sent a 6-digit code.

| Cancel  Cancel  Concel  Conce |                                                                                                    |
|----------------------------------------------------------------------------------------------------|----------------------------------------------------------------------------------------------------|
| Continue<br>Cancel<br>Enter a number below that we can send a code via SMS or phone to authenticate you                                                                                                    |                                                                                                    |
| Country Code                                                                                                    | Cancel                                                                                                    |
| Phone Number<br>Phone number                                                                                                    | Enter a number below that we can send a code via SMS or<br>phone to authenticate you.<br>+19186303374<br>Enter your verification code below, or send a new code |
| Call Me                                                                                                    | Verify Code                                                                                                    |

# <u>Email</u>

The process for phone and email authentication is almost the same except the user's email will be automatically populated with the email they signed in with and they will be unable to change it.

| Cancel                                                                                                    | Cancel                                                               |
|----------------------------------------------------------------------------------------------------|----------------------------------------------------------------------|
| Send verification code                                                                                          | Verification code                                                    |
| Continue                                                                                                    | Continue                                                             |
| ficrosoft on behalf of devlogin.williams.com «msonlineservicestesm@mscrosoftonline.com»                         |                                                                      |
| Verify your e                                                                                                   | mail address                                                         |
| Thanks for verifying you<br>Your code is: 395478<br>Will say<br>Togin, williams.com<br>Sincerely,<br>Sincerely, | account!                                                             |
| This message was sent from an<br>Please do not reply to this map                                                | utingingonad omaflagdigst. Williams, wie wake glewe enerkist harden* |
|                                                                                                    |                                                                      |

#### Microsoft Authenticator App

New users will scan a QR code with the Microsoft Authenticator app and be sent a 6-digit code in the app. If you do not have the Microsoft Authenticator app installed on your phone, don't worry! You can download it for free. Simply visit your app store and search for "Microsoft Authenticator." Once downloaded, log into the authenticator using the same email address you are using for the Williams portal. If you already have the Microsoft Authenticator app, navigate to the bottom right of the app, select "Verified IDs," and scan the QR code to add the Williams authenticator.

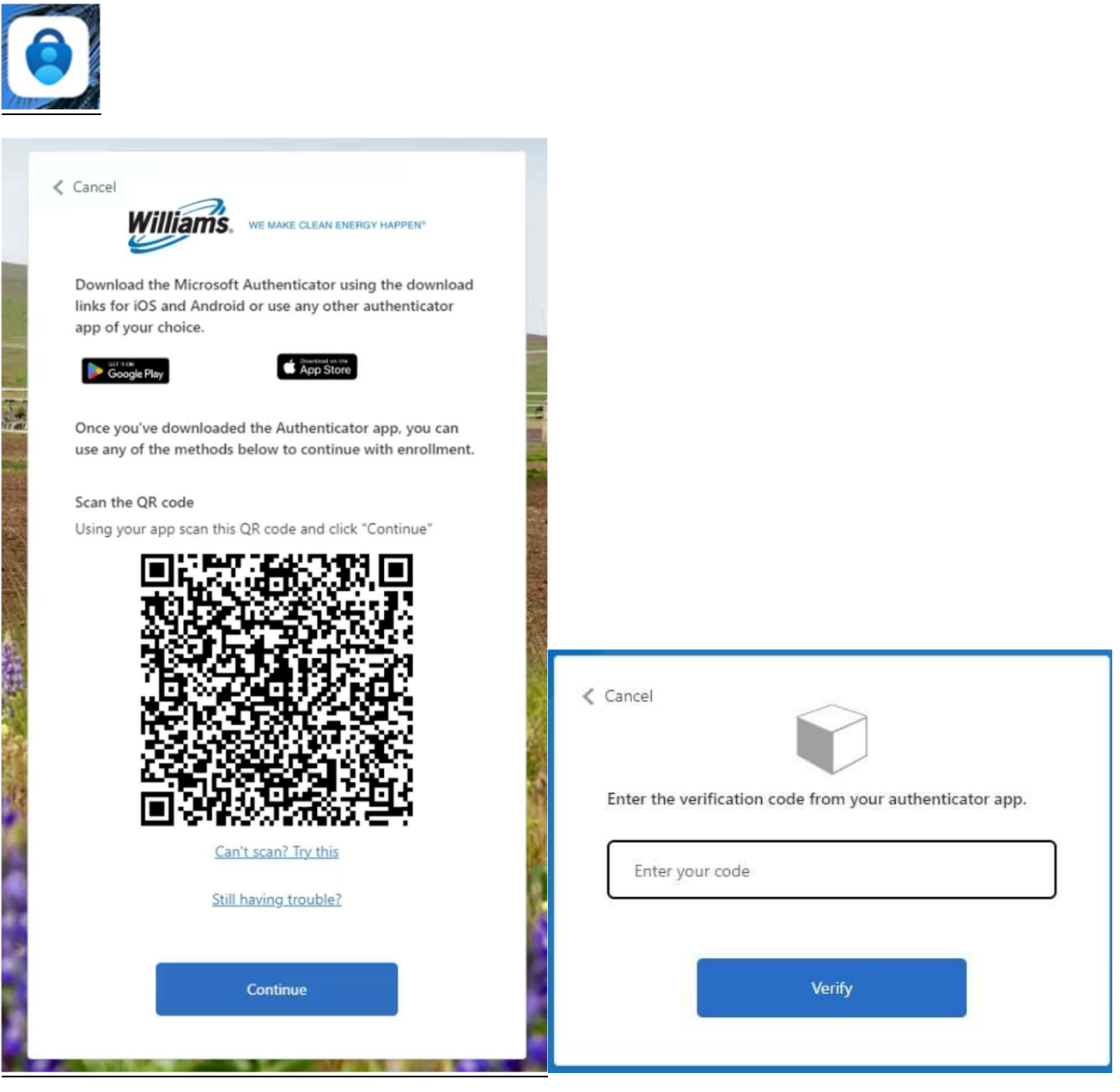